# **Axepta Backoffice**

- Preamble
- Backoffice presentation
- Transaction Management
- Transactions
- Details of operations (refund, cancellation, capture...)
  - Settlement file
    - Creation of a transaction
  - Batch Files
- Dashboard
  - Key figures
  - Analysis of operations
  - Transaction status
  - Trend analysis
  - Analysis by country
  - Fraud prevention
    - Blacklists
    - Blacklist SecurePay
       Minimum
    - Whitelists
       Whitelists SecurePay
    - VVnitelists Securel
- User management
  - Access rights (divided into groups):
  - Create a new user:
  - Consult the list of users:
  - Consult the Activity log
- Contact the technical Support

# Preamble

By subscribing to the AXEPTA BNP Paribas solution, each merchant will have access to the AXEPTA Back Office. Access as a "super-administrator" is automatically created to a contact defined by the merchant and mentioned in the subscription form. A super-administrator will therefore have all the rights including the right to create other users and assign them rights as well (the exhaustive list will be presented later).

A merchant may have access to one or more MIDs (Merchant IDs).

A MID (Merchant ID) makes it possible to identify a shop (whether it is an online store or nearby).

There are 3 types of MIDs:

- MasterMID: allows you to have a global view of the merchant's activity on the different shops he owns. The masterMD cannot be used to make transactions.
- Test MID: provides access to transactions made in a test environment (without banking).
- Production MID: provides access to transactions made in a production environment (LIVE environment).

## **Backoffice presentation**

The Axepta Back Office is a web app which offers an overview and control over all transactions of a merchant. The Back Office is compatible with most web browsers; however it is recommended to use Chrome and Firefox (Safari currently not available).

It has 4 main sections presented below and explained afterwards.

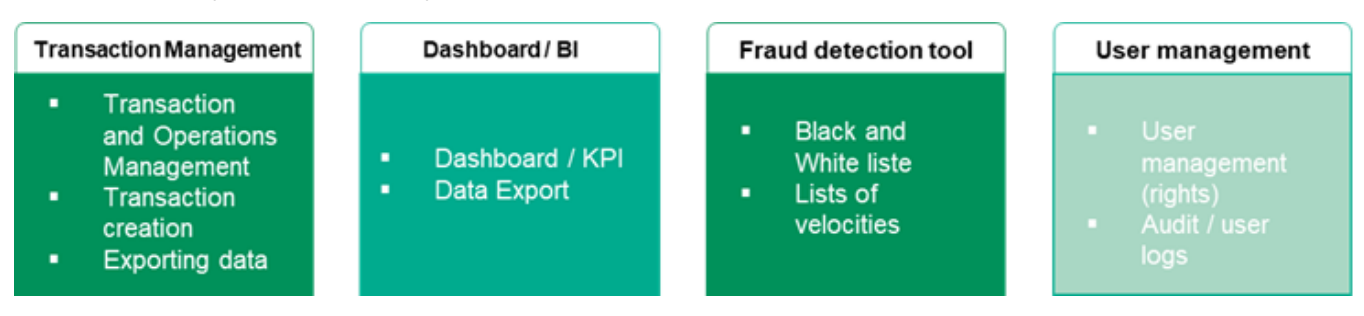

The Axepta Back Office is multilingual (German, English, French, Spanish, Italian, Polish, Danish, Swedish and Chinese).

The URL to access this web app is as follows:

https://backoffice.axepta.bnpparibas/

To access the Back Office, the merchant will receive, when subscribing to the solution, their personal access data via a dedicated and encrypted – for safety measures – email:

- Merchant ID
- Username
- Password

To decrypt the email, the merchant will have to use the password received on their cellphone (sent by Axepta BNP Paribas customer support).

He will then be able to access the following authentication page to open a session:

| Login                       |                                            |
|-----------------------------|--------------------------------------------|
| Merchant                    |                                            |
| User Name                   |                                            |
| Password                    |                                            |
|                             | Login                                      |
| If you forgot your password | or your account is blocked, please contact |

It you torgot your password or your account is blocked, please contac bnpparibas@computop.com

It is mandatory to change the password assigned by BNP Paribas at the first connection, then the password must be changed every 6 weeks for safety measures.

If the password expires after 6 weeks, you can contact BNP Paribas support team.

If the user enters an incorrect password several times (7 times), access is automatically blocked, and the user must contact BNP Paribas support team.

For safety measures the password:

- Must not be used more than once
- Must be between 8 and 20 characters
- Contains at least one number, one special character and one capital letter.

| New password |                                                                                                    |                                                  | Change settings     |
|--------------|----------------------------------------------------------------------------------------------------|--------------------------------------------------|---------------------|
| New password | Password rules:<br>• differing from the last 4<br>• 8 to 20 characters long<br>• each have at least one<br>letter | 4 passwords<br>I<br>digit, one special character | r and one uppercase |
|              | Current password                                                                                                  |                                                  |                     |
|              | New password                                                                                                    |                                                  |                     |
|              | New Password (repeat)                                                                                             |                                                  |                     |
|              |                                                                                                    | Cancel action                                    | Confirm             |

## **Transaction Management**

The section "Transactions" allows the merchant to see and manage all their transactions.

### Transactions

When the merchant wishes to consult their transactions, it is possible to filter them according to different criteria:

- Period that corresponds to the date of the transaction
- Characteristic of a transaction (transaction number defined by the payment solution, card number, token, contract number, IBAN, BIC, transaction number defined by the merchant, error code...)
- Status of a transaction: confirmed transaction, failed, pending.
- Payment means
- Currency used
- Amount

The merchant can choose not to put any filter, he will then see only the transactions of the day.

#### Search results:

The list of all transactions (filtered or not) is displayed and the information obtained is as follows:

- Date and time the transaction was created
- Merchant name (MID)
- Transaction number (chosen by the merchant)
- Reference number (archiving reference generated by the merchant)
- Type of transaction (payment mean used used)
- Current status of the transaction: Confirmed, waiting (for capture), Error.
- Currency of the transaction
- Authorized amount
- Amount deposited in the bank
- Amount reimbursed, if done.

| Operations > Transaction det | ails > Settlement files > Statistics |
|------------------------------|--------------------------------------|
|------------------------------|--------------------------------------|

| From 01/06/2021 No specific detail All results All payment types                                                                                                    | 1 [00:00:00<br>~<br>~  | Until 12/              | 07/2021                                                                                                    | 23:59:5                                                                                                    | 9                                                                                                    |                                                                                                    |                                                                                                    |                                                                                                    |
|----------------------------------------------------------------------------------------------------|------------------------|------------------------|----------------------------------------------------------------------------------------------------|----------------------------------------------------------------------------------------------------|----------------------------------------------------------------------------------------------------|----------------------------------------------------------------------------------------------------|----------------------------------------------------------------------------------------------------|----------------------------------------------------------------------------------------------------|
| No specific detail<br>All results<br>All oavment types                                                                                                    | ×<br>*                 | Detail                 |                                                                                                    |                                                                                                    |                                                                                                    |                                                                                                    |                                                                                                    |                                                                                                    |
| All results                                                                                                    | ~                      |                        |                                                                                                    |                                                                                                    |                                                                                                    |                                                                                                    |                                                                                                    |                                                                                                    |
| All payment types                                                                                                    |                        |                        |                                                                                                    |                                                                                                    |                                                                                                    |                                                                                                    |                                                                                                    |                                                                                                    |
| a population of peop                                                                                                    | ~                      |                        |                                                                                                    |                                                                                                    |                                                                                                    |                                                                                                    |                                                                                                    |                                                                                                    |
| All currencies                                                                                                    | ~                      |                        |                                                                                                    |                                                                                                    |                                                                                                    |                                                                                                    |                                                                                                    |                                                                                                    |
| Amount                                                                                                    |                        |                        |                                                                                                    |                                                                                                    |                                                                                                    |                                                                                                    |                                                                                                    |                                                                                                    |
|                                                                                                    |                        |                        |                                                                                                    |                                                                                                    |                                                                                                    |                                                                                                    | Search a                                                                                                    | and Filter                                                                                                    |
| tions Per Page   144 44                                                                                                    | Page 1 From 1 >> >>1   |                        |                                                                                                    |                                                                                                    |                                                                                                    |                                                                                                    |                                                                                                    |                                                                                                    |
| Merchan     Merchan     Merchan | t reference number 0 1 | lype of Transaction    | Status                                                                                                    | Currency ¢                                                                                                    | Amount Authorisation                                                                                                    | Amount Capture                                                                                                    | Amount Refund                                                                                                    | Name                                                                                                    |
|                                                                                                    | E C                    | Card - Visa            | ERROR                                                                                                    | EUR                                                                                                    |                                                                                                    |                                                                                                    |                                                                                                    | POLO BLEU                                                                                                    |
| to - BNP Paribas POIUYTR                                                                                                    | e c                    | Card - Visa            | ок                                                                                                    | EUR                                                                                                    | 10.00                                                                                                    | 10.00                                                                                                    |                                                                                                    | POLO BLEU                                                                                                    |
| to - BNP Paribas POIUYTR<br>to - BNP Paribas POIUYTR                                                                                                    | -                      |                        | OK                                                                                                    | EUR                                                                                                    | 15.00                                                                                                    | 15.00                                                                                                    |                                                                                                    | POLO ROUGE                                                                                                    |
|                                                                                                    | BNP Paribas POIUYTR    | BNP Paribas POIUYTRE C | BNP Paribas         POIUYTRE         Card - Visa           BNP Paribas         POIUYTRE         Card - Visa           BNP Paribas         POIUYTRE         Card - Visa           BNP Paribas         ERTYUIOIU         Card - MasterCard | BNP Paribas         POIUYTRE         Card - Visa         ERROR           BNP Paribas         POIUYTRE         Card - Visa         OK           BNP Paribas         ERTYUIOU         Card - MasterCard         OK | BNP Paribas         POIUYTRE         Card - Visa         ERROR         EUR           BNP Paribas         POIUYTRE         Card - Visa         OK         EUR           BNP Paribas         FETVUIDU         Card - Visa         OK         EUR | BNP Paribas         POIUYTRE         Card - Visa         ERROR         EUR         -           BNP Paribas         POIUYTRE         Card - Visa         OK         EUR         10.00           BNP Paribas         FETVII/011         Card - Visa         OK         EUR         10.00 | BNP Paribas         POIUYTRE         Card - Visa         ERROR         EUR         -           BNP Paribas         POIUYTRE         Card - Visa         OK         EUR         10.00         10.00           RNP Paribas         FRTVUI0UU         Card - MasterCard         OK         EUR         15.00         15.00 | BNP Paribas         POIUVTRE         Card - Visa         ERROR         EUR         -         -           BNP Paribas         POIUVTRE         Card - Visa         OK         EUR         10.00         10.00         -           BNP Paribas         POIUVTRE         Card - Visa         OK         EUR         10.00         10.00         -           BNP Paribas         ERTYUIOU         Card - MasterCard         OK         EUR         15.00         15.00         - |

#### Detailed view of a transaction:

To see the details of a transaction, simply click on the transaction number. An overlay window will appear with all the details:

- Transaction data:
  - ° Transaction number (User ID generated by the Axepta solution)
  - Reference number (Merchant-generated archive reference)
  - Payment method
- Card data:
  - Brand of the card
  - Card number (truncated)
  - Token (Pseudo Card Number)
  - Expiry date
  - · Country of origin of the card

° Additional 3DS data (authentication number, ECI value, 3DS version).

- IP data:
- IP address (truncated)
- IP address (truncated)
  Country
  Country code (letters and numbers)
  Locality
  Federal State
  Longitude
  Latitude

- Shopping cart information.
  Operations carried out on this transaction (authorization, capture, reimbursement...)

### Detailed view of operation

| MAGASIN NICOLA               | S - B | ORDEAUX         |                          |                |               |         |  |
|------------------------------|-------|-----------------|--------------------------|----------------|---------------|---------|--|
| Operation data               |       | Payment-ID      |                          | e1137af1f6864  | 47e49591f49a1 | 61bb5fe |  |
|                              |       | Merchant refer  | rence number             | · · · · · · ·  | 2             |         |  |
|                              |       | Reference nur   | nber                     | Cartecadeaun   |               |         |  |
|                              |       | Terminal Numb   | ber                      |                |               |         |  |
|                              |       | Payment Meth    | od                       | Card - Master  | Card          |         |  |
|                              |       | Amount Autho    | risation                 | 50.00 EUR      |               |         |  |
|                              |       | Amount Captu    | re                       | 50.00 EUR      |               |         |  |
|                              |       | Amount Refun    | d                        | 0.00 EUR       |               |         |  |
| Card data                    |       | Card brand      |                          | MasterCard     |               |         |  |
|                              |       | Card number     |                          | 200000         | 8935          |         |  |
|                              |       | Pseudo card n   | umber                    | c              |               |         |  |
|                              |       | Expiry date (M  | M/YYYY)                  | 01/2023        |               |         |  |
|                              |       | Card holder     |                          |                |               |         |  |
|                              |       | Country of Orig | gin                      | FRA            |               |         |  |
|                              |       | 3-D secure      |                          |                |               |         |  |
|                              |       | Authentificatio | n number                 | · · · · ·      |               |         |  |
|                              |       | ECI value       |                          | 02             |               |         |  |
|                              |       | 3-D Version (P  | rocessing)               | 1.0.2          |               |         |  |
| IP data                      |       | IP address      |                          | 109.xxx.xxx.21 | 11            |         |  |
|                              |       | Country         |                          | Frankreich     |               |         |  |
|                              |       | Country code (  | (ISO 3166 ALPHA-2)       | FR             |               |         |  |
|                              |       | Country code (  | (ISO 3166 numeric)       | 250            |               |         |  |
|                              |       | City            |                          | roubaix        |               |         |  |
|                              |       | State           |                          | nord           |               |         |  |
|                              |       | Longitude       |                          |                |               |         |  |
|                              |       | Latitude        |                          |                |               |         |  |
| Information of Shoppin<br>rt | ng Ca | Carte_cadeau    | _nicolas                 |                |               |         |  |
|                              |       |                 |                          |                |               |         |  |
| Point in time                | Actio | on              | Status                   | Code           | Currency      | Amount  |  |
| 12/08/2021 18:40:40          | AUTH  | HENTICATE       | Authentication completed | 00000000       | EUR           | 50.00   |  |
| 12/08/2021 18:40:42          | AUTH  | HORIZE          | Transaction completed    | 00000000       | EUR           | 50.00   |  |
| 13/08/2021 00:13:40          | CAP   | TURE            | Transaction completed    | 00000000       | EUR           | 50.00   |  |

#### Transaction's response code :

Response codes are 8 digits and are constructed accordering to the syntax described below.

Format: N8, ( N NNNNNN)

```
N (status)
```

NNN (category)NNNN (detail)

Example :

#### **2 206** 0203

- 2 Error
- 206 3DS credit card adapater for authorization protocol GICC
- 0203 Card brand does not support 3DS

The complete list of response codes is available via this link.

#### Global view of the transactions of all my MIDs:

To display the complete list of transactions when the merchant owns several stores, simply authenticate with the MasterID access data (data received by the Axepta support team when sbuscribing) and select "all merchants" from the list of MIDs.

Note that the MasterID cannot be used to carry out transactions but only to visualize the global activity of the merchant

| View operations   Create processes   Fraud prevention   Dashboard         | Administration Logout           |                     |
|---------------------------------------------------------------------------|---------------------------------|---------------------|
|                                                                           | User: BNP_BI_Demo_User10 Mercha | nt: All merchants 🗸 |
| Operations      Transaction details      Settlement files      Statistics |                                 |                     |

## Details of operations (refund, cancellation, capture...)

Inside "Transaction details", the merchant will have a more complete visibility on his transactions with additional columns such as:

- Action on a transaction (authentication, authorization, capture, refund...)
- · Date of the last action on the transaction
- Return code
- Description of the return code

| 5 Operations           | rations   10 V Operations Per Page   144 44 Page 1 From 1 39 344 |                              |                                 |                      |                 |                        |                       |           |          | ъ                        |            |          |              |                            |
|------------------------|------------------------------------------------------------------|------------------------------|---------------------------------|----------------------|-----------------|------------------------|-----------------------|-----------|----------|--------------------------|------------|----------|--------------|----------------------------|
| Creation .             | updated e                                                        | Merchant 0                   | Payment-ID 0                    | Merchant reference o | Provider-<br>ID | Type of<br>Transaction | Pseudo card<br>number | Action 0  | Code 0   | Description o            | Currency o | Amount o | Name         | Card holder<br>information |
| 09/07/2021<br>14:32:13 | 09/07/2021<br>14:32:13                                           | BNP_BI_Demo - BNP<br>Paribas | 65685e054024a9cb62904eeba017a9  | POILYTRE             |                 | Card - Visa            | 0527152527152323      | AUTHORIZE | 22770063 | Request not<br>permitted | EUR        | 10.00    | POLO<br>BLEU |                            |
| 09/07/2021<br>14:34:16 | 09/07/2021<br>14:34:16                                           | BNP_BI_Demo - BNP<br>Paribas | 5d00befd545a4756b60831907ba965e | PORVYTRE             | -               | Card - Visa            | 0022589500163111      | AUTHORIZE | 00000000 | Transaction<br>completed | EUR        | 10.00    | POLO<br>BLEU |                            |

#### Action on a transaction:

The merchant can manually perform on a given transaction, such as cancellation, capture or refund.

Depending on the status of the transaction and the rights of the user connected to the back office, a list of operations (actions) will be proposed such as:

#### • The refund

To refund a payment, simply select a transaction and choose the "credit" action and an input window will appear to enter the refund amount. This amount must not exceed the amount of the payment. The total amount is displayed by default, but the merchant can decide to partially refund a transaction. In this case he will have to enter the new amount (less than the initial amount)

For all amounts containing decimals, please use a comma and not a period. Otherwise the payment will be automatically rejected.

|        |        |               | Credit 🗸 🗸 |
|--------|--------|---------------|------------|
| Credit | Amount |               | 15.00      |
|        |        | Cancel action | Execute    |

#### • The cancellation

A transaction that has not been captured yet, can be cancelled via the Axepta Backoffice. To do so, you need to select a transaction and choose the action "Reversal".

|                                                      |               |                  | Select action   | ~ | Execute action |        |  |
|------------------------------------------------------|---------------|------------------|-----------------|---|----------------|--------|--|
|                                                      | Select action |                  |                 |   |                |        |  |
| This transaction was carried out in simulation mode. |               |                  | Capture         |   |                |        |  |
| Point in time                                        | Action        | Status           | Reversal        |   | Currency       | Amount |  |
| 18/10/2021 09:00:01                                  | AUTHORIZE     | Transaction comp | pleted 00000000 |   | EUR            | 55.00  |  |

#### • The partial capture

In order to partially capture an amount, the user will have to enter the amount that is to be captured (less than the total amount of the transaction) in the "amount" section and click on "Capture" to partially remit the transaction to the bank.

|         |        |               | Capture 🗸 |
|---------|--------|---------------|-----------|
| Capture | Amount |               | 15.00     |
|         |        | Cancel action | Execute   |

#### Settlement file

The settlement file is used to meet merchant's bank settlement needs. It gathers the data from the various payment service providers or acquires. The file is available and can be downloaded in CSV format (all the values are separated by commas). The file is generated daily (at about 3 PM) unless the file is empty.

The merchant can select a specific period (up to 60 days) in the "settlement file" section, to filter the results.

| Search and Filter                                                 |                              |                        |                           |                                                      |                   |
|-------------------------------------------------------------------|------------------------------|------------------------|---------------------------|------------------------------------------------------|-------------------|
| Period                                                            | From 31/08/2021              | 00:00:00               | Until 08                  | 09/2021 23:59:59                                     |                   |
|                                                                   |                              |                        |                           |                                                      | Search and Filter |
|                                                                   |                              |                        |                           |                                                      |                   |
| 18 Settlement files   10                                          | ) v Settlement files Per Pag | e   IKK KE Page 1 From | 2 ж ж                     |                                                      | 6                 |
| Creation date                                                     | <ul> <li>Merchant</li> </ul> |                        | File name                 |                                                      | 4                 |
| 31/08/2021 09:17:03                                               | BNP_                         |                        | ComputopSmartDat          | a_245_58984_20210831_091703.CSV                      |                   |
| 31/08/2021 14:19:28                                               | BNP_                         |                        | BNP_                      | 20210831#001.ctsf                                    |                   |
| 01/09/2021 09:35:11                                               | BNP_                         |                        | ComputopSmartDat          | _245_59046_20210901_093511.CSV                       |                   |
| 01/09/2021 14:18:56                                               | BNP_                         |                        | BNP_                      | #20210901#001.ctsf                                   |                   |
| 02/09/2021 09:10:33                                               | BNP_                         |                        | ComputopSmartDat          | _245_59115_20210902_091033.CSV                       |                   |
| 02/09/2021 14:22:11                                               | BNP_                         |                        | BNP_                      | #20210902#001.ctsf                                   |                   |
|                                                                   | BNP_                         |                        | ComputopSmartDat          | _245_59177_20210903_093736.CSV                       |                   |
| 03/09/2021 09:37:36                                               | _                            |                        |                           |                                                      |                   |
| 03/09/2021 09:37:36<br>03/09/2021 14:20:29                        | BNP_/                        |                        | BNP_                      | #20210903#001.ctsf                                   |                   |
| 03/09/2021 09:37:36<br>03/09/2021 14:20:29<br>04/09/2021 09:41:02 | BNP_/<br>BNP_                |                        | BNP_<br>ComputopSmartDate | #20210903#001.ctsf<br>#245_59240_20210904_094102.CSV |                   |

The content and the structure of the file are described in a dedicated document.

### Creation of a transaction

The merchant can manually create a payment from his Back Office (Mail Order Telephone Order = MoTo), he must enter the characteristics of the transaction:

- Currency,
- Amount,
- Reference number (allows to identify the payment): 12 alphanumeric characters max
  Transaction number (identifies the transaction): 64 alphanumeric characters max.
  Shopping cart information (description of the order)

- Card data (first and last name of the owner of the card, the number, the brand and the expiry date, the cryptogram).

Payment creation is possible with cards only (CB, VISA, Mastercard)

To complete the action, the merchant clicks on "initiate payment".

| <ul> <li>Card terminal</li> <li>Batch life</li> </ul>                     | 19                           |                  |                      |                |
|---------------------------------------------------------------------------|------------------------------|------------------|----------------------|----------------|
|                                                                           |                              |                  |                      |                |
| Operation characteristics                                                 | Currency                     | EUR              | ~                    |                |
|                                                                           | Amount                       | 20.00            |                      |                |
|                                                                           | Reference number             | 34567898765      |                      |                |
|                                                                           | Merchant reference number    |                  |                      |                |
|                                                                           | Information of Shopping Cart | Test             |                      |                |
| Card data                                                                 | Card holder                  | Alexander Pierce |                      |                |
|                                                                           | Card brand                   | Visa             | ~                    |                |
|                                                                           | Card number                  | 4111111111111111 |                      |                |
|                                                                           | Expiry date (MM/YYYY)        | 12 V /<br>2021 V |                      |                |
|                                                                           | Card verification code       | 123              |                      |                |
| New terminal operation                                                    |                              |                  | Initiate payment 🗸 🗸 | Execute action |
| operation was carried out<br>Code: 00000000<br>Status: Transaction comple | ted                          |                  |                      |                |

Please note that some sections are mandatory (sections in red below).

-

| Card terminal Batch file                                                                                                    | 15                           |                                   |                      |                |
|----------------------------------------------------------------------------------------------------|------------------------------|-----------------------------------|----------------------|----------------|
|                                                                                                    |                              |                                   |                      |                |
| Operation characteristics                                                                                                    | Currency                     | EUR                               | ~                    |                |
|                                                                                                    | Amount                       |                                   |                      |                |
|                                                                                                    | Reference number             |                                   |                      |                |
|                                                                                                    | Merchant reference number    |                                   |                      |                |
|                                                                                                    | Information of Shopping Cart |                                   |                      |                |
| Card data                                                                                                    | Card holder                  |                                   |                      |                |
|                                                                                                    | Card brand                   | Select                            | ~                    |                |
|                                                                                                    | Card number                  |                                   |                      |                |
|                                                                                                    | Expiry date (MM/YYYY)        | Select Month V /<br>Select Year V |                      |                |
|                                                                                                    | Card verification code       |                                   |                      |                |
| New terminal operation                                                                                                    |                              |                                   | Initiate payment 🗸 🗸 | Execute action |
| Please correct<br>Amount is missing<br>Basket information missing<br>Card holder is missing<br>Card brand is missing<br>Card number is missing<br>Expiry date (month) missin<br>Expiry date (year) missing | 9                            |                                   |                      |                |

### **Batch Files**

It is possible to manually transmit payment transactions in the form of files.

During the process it is necessary to:

- Enter the transaction data, such as card number, amount and currency, into a processing file in CSV format.
- Transmit the file (via the upload function) in the dedicated section of the Back Office.
- The Axepta BNP Paribas solution executes the payment and saves the transaction status in the return file (which will be transmitted to the merchant)
- After processing, the merchant can retrieve the file containing the details about the status of the transaction and download it.

The structure of the CSV file, which is to be transferred, is the same as for an automatic transfer via FTP (refer to the technical documentation).

In the Back Office, simply go to the "Create transactions" section and then "Batch files".

| View operations Create proc   | View operations   Create processes   Fraud prevention   Dashboard   Administration   Logout |                                                                |  |  |  |  |  |
|-------------------------------|---------------------------------------------------------------------------------------------|----------------------------------------------------------------|--|--|--|--|--|
|                               |                                                                                             | User: BNP_BI_Demo_User10 Merchant: BNP_BI_Demo - BNP Paribas V |  |  |  |  |  |
| Card terminal      Batch file | 5                                                                                           | Ĭ                                                              |  |  |  |  |  |
| Search and Filter             |                                                                                             |                                                                |  |  |  |  |  |
| Period                        | From 12/07/2021 00:00                                                                       | BNP PARIBAS                                                    |  |  |  |  |  |
| Operation characteristics     | All results                                                                                 |                                                                |  |  |  |  |  |
| Batch-file upload             |                                                                                             | Batch-file upload                                              |  |  |  |  |  |
|                               |                                                                                             |                                                                |  |  |  |  |  |
|                               |                                                                                             | Choose file Browse                                             |  |  |  |  |  |
| Imprint   Data protection     |                                                                                             | Batch-file upload                                              |  |  |  |  |  |
|                               |                                                                                             | e m                                                            |  |  |  |  |  |
|                               |                                                                                             | Imprint   Dela protection © BNP Parbas 2021                    |  |  |  |  |  |

## Dashboard

The "dashboard" section allows the merchant to analyze their transactions and evaluate their performance in order to improve their conversion rate.

The dashboard is composed of 5 sections:

- Key figures
- Analysis of operations
- Transaction status
- Trend analysis
- · Analysis by country

### Key figures

The graphs proposed in this section allow you to visualize the merchant's performance index (Key Performance Indicator = KPI).

The merchant can instantly follow the evolution of the number of transactions and their revenue according to the different forms of payment he offers.

The previous day's **acceptance rate** allows the merchant to view the success rate and the failure rate after each buyer redirect on the page of the chosen payment method. This rate is based on all return codes received by the different forms of payment. The acceptance rate is gross, that is to say if a buyer tries 2 times successively to make a payment and these fail but the 3rd attempt is a success, then the merchant's acceptance rate will be 33% (a net acceptance rate would have given 100% success since it is the same buyer).

The merchant can also view the average acceptance rate over the last 7 days in this section as well as the number of non-payment (chargebacks) over the last 7 days.

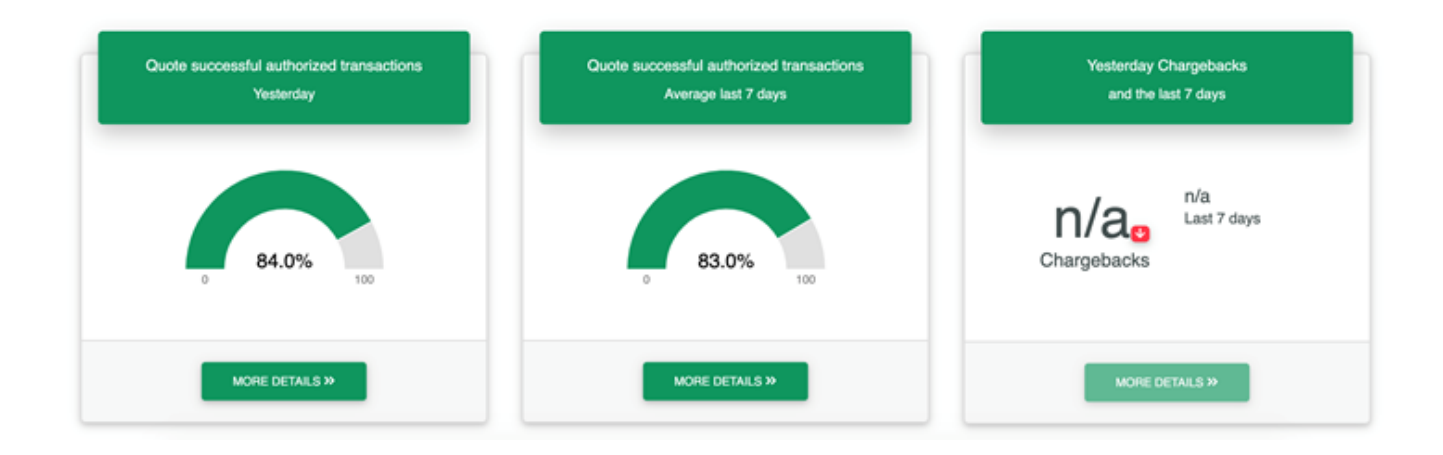

The 3 following graphs show the **performance of the previous day** with the distribution between the different operations (authorized, captured, reimbursed) according to the forms of payment.

In addition, this section draws a comparison between the operations of the previous day and those carried out on the same day of last week. This makes it possible to visualize the trend on the same day at a one-week interval (upward or downward trend) regarding the number of transactions per forms of payment.

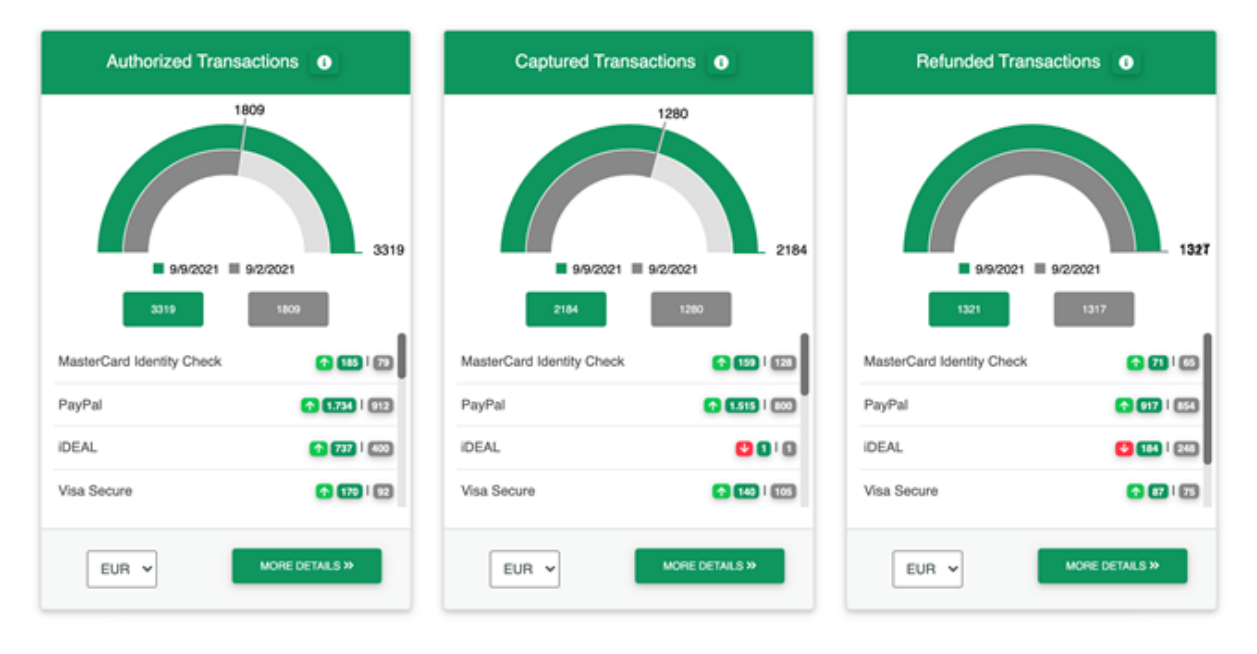

The merchant sees the ranking of the number of transactions by currency and payment method.

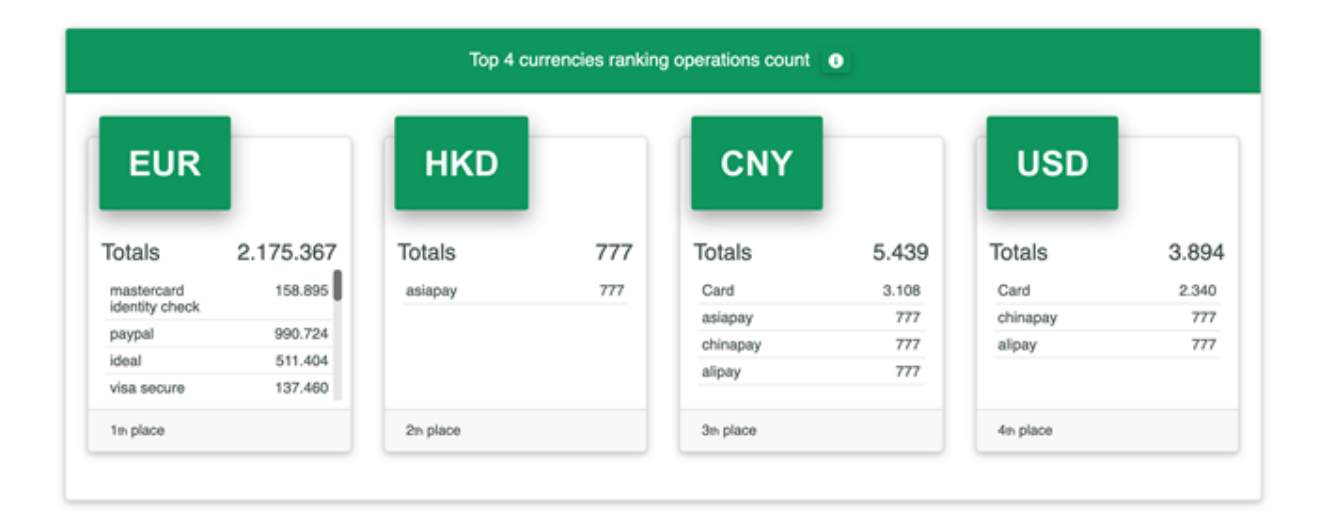

The merchant can also consult an overview of **the geographical origin** of his transaction in a dynamic map (it is possible to define the criteria of origin: IP address and country of issue of the card).

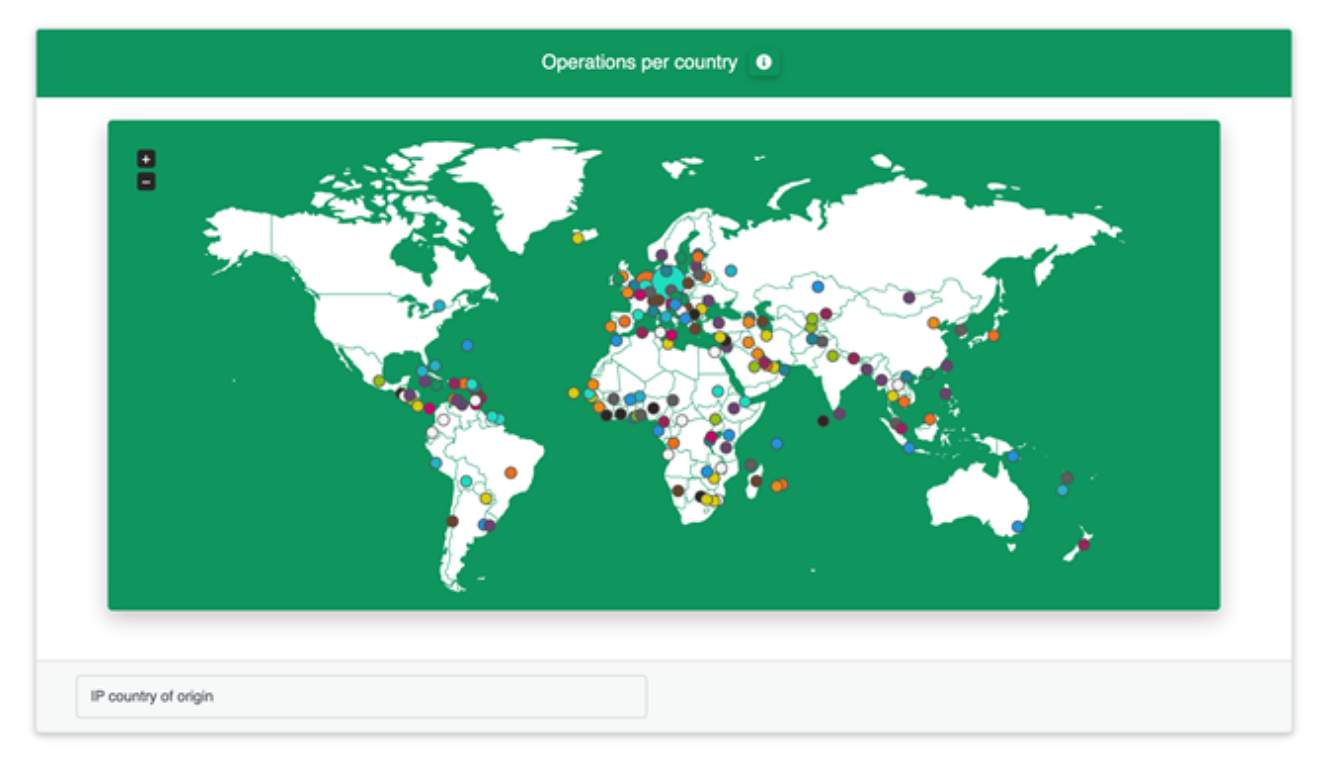

### Analysis of operations

This section goes through the breakdown of the merchant's operations by payment method for a given currency.

The merchant can also apply a filter or export the data to an Excel file.

#### Filters (also applicable for the next sections)

Filters are available to the merchant to refine his searches and obtain personalized results.

| Filter              | •  | Mor | iths |     |     |      |      |      |    | Brand <b>Q</b>         | 8 |
|---------------------|----|-----|------|-----|-----|------|------|------|----|------------------------|---|
| Merchant Q          | 5  | Jan | Feb  | Mar | Apr | Ma   | y Ju | in J | ul | American Express       |   |
| Demo Merchant be    |    | Aug | Sep  | Oct | No  | v De | c    |      | -  | China UnionPay         |   |
| Demo Merchant de    |    |     |      |     |     |      |      |      |    | DINERS                 |   |
| Demo Merchant nl    |    | Mo  | oko  |     |     |      |      |      |    | girocard               |   |
| Demo Merchant POS   |    | vve | eks  |     |     |      |      |      |    | JCB                    |   |
| Demo Merchant Sales |    | 1   | 2    | 3   | 4   | 5    | 6    | 7    | 8  | Maestro                |   |
| Demo_merchanc_balos |    | 9   | 10   | 11  | 12  | 13   | 14   | 15   | 16 | Status Q               | ( |
|                     | 24 | 17  | 18   | 19  | 20  | 21   | 22   | 23   | 24 |                        |   |
|                     | _  | 25  | 26   | 27  | 28  | 29   | 30   | 31   | 32 | AUTHENTICATION_REQUEST |   |
| Alipay              |    | 33  | 34   | 35  | 36  | 37   | 38   | 39   | 40 | AUTHORIZE_REQUEST      |   |
| arvato BIG          |    | 41  | 42   | 43  | 44  | 45   | 46   | 47   | 48 | FAILED                 |   |
| Asiapay             |    | 49  | 50   | 51  | 52  | 53   |      |      |    |                        |   |
| Bancontact          |    |     |      |     |     |      |      |      |    | INIT                   |   |
|                     |    |     |      |     |     |      |      |      |    | OK                     |   |
| Veare               |    | Day | s    |     |     |      |      |      |    | Currency Q             | 6 |
| 10000               |    |     | 2    | 2   |     |      |      | 7    |    | UNT                    |   |
| 2019 2020 2021      |    |     | 10   | 11  | 12  | 13   | 14   | 15   | 16 | EUB                    |   |
| Ouarters            |    | 17  | 18   | 19  | 20  | 21   | 22   | 23   | 24 | GBR                    |   |
|                     |    | 25  | 26   | 27  | 28  | 29   | 30   | 31   |    | GOF                    |   |
| Q1 Q2 Q3 Q4         |    |     |      |     |     |      |      |      |    | HKD                    |   |
|                     |    |     |      |     |     |      |      |      |    | JPY                    |   |
|                     |    |     |      |     |     |      |      |      |    | USD                    |   |

breakdown of the number of transactions

The breakdown of the amount of transactions by currency and method of payment is as follows:

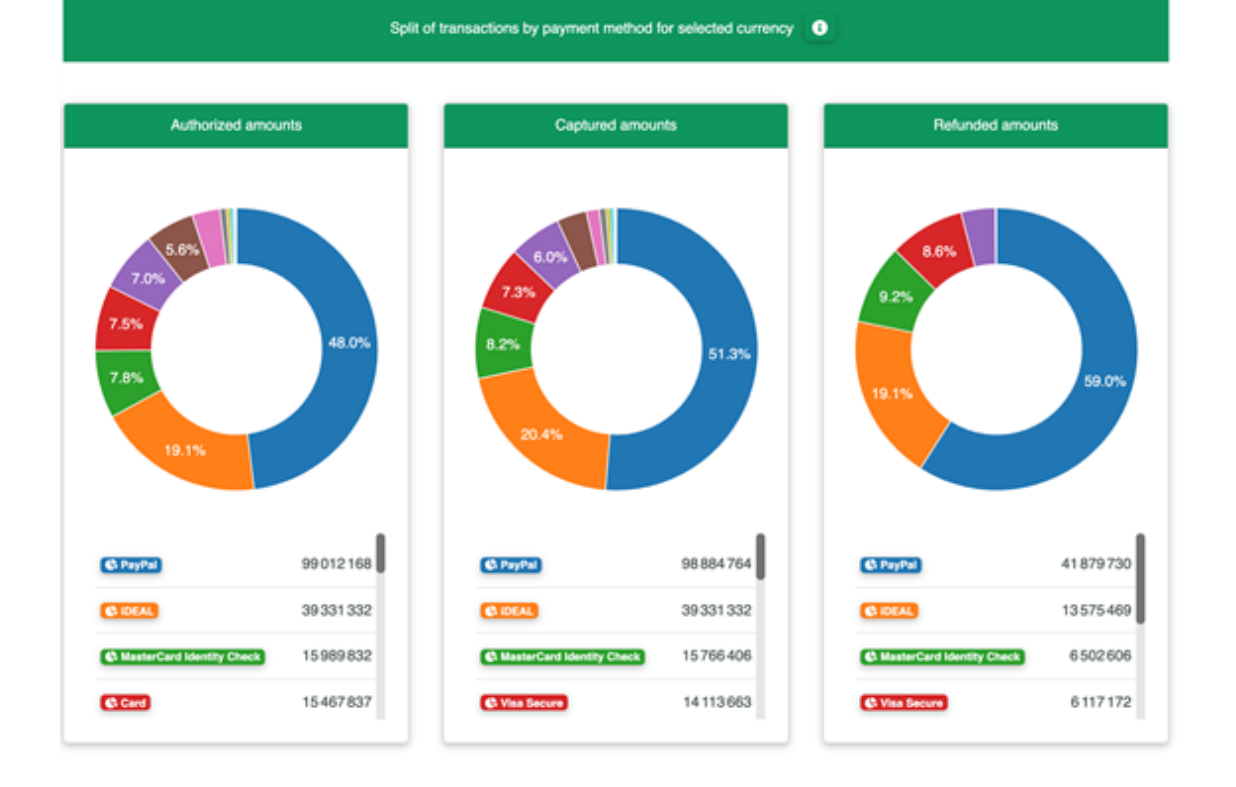

To consult more details about the transactions, the merchant can choose the columns of the data he wants to see and can export the obtained result.

|             | Complete overview of your transactions and amounts |          |            |                              |                       |                   |                    |                    |
|-------------|----------------------------------------------------|----------|------------|------------------------------|-----------------------|-------------------|--------------------|--------------------|
|             |                                                    |          |            |                              |                       | EXPOR             | T COLUMNO          | ONFIGURATION -     |
| Merchant    | ٩                                                  | Currency | Brand Q    | Payment method Q             | Count<br>transactions | Amount authorized | Amount<br>captured | Amount<br>refunded |
| Demo_Mercha | ant_be                                             | EUR      | Maestro    | Card                         | 77                    | 0                 | 0                  | 0                  |
| Demo_Mercha | ant_be                                             | EUR      | Maestro    | Maestro Identity<br>Check    | 11 0 11               | 304080,75         | 301758,51          | 72447,64           |
| Demo_Mercha | ant_be                                             | EUR      | MasterCard | Card                         | 1 4 9 1               | 0                 | 0                  | 0                  |
| Demo_Mercha | ant_be                                             | EUR      | MasterCard | MasterCard Identity<br>Check | 103.652               | 3009213,54        | 2973070,08         | 881 079,62         |
| Demo_Mercha | ant_be                                             | EUR      | Visa       | Card                         | 700                   | 40,98             | 40,98              | 40,98              |
| Demo_Mercha | ant_be                                             | EUR      | Visa       | Visa Secure                  | 67107                 | 1942427,82        | 1920515,83         | 552 169,01         |
| Demo_Mercha | ant_be                                             | EUR      |            | Bancontact                   | 213 302               | 11 585 979,22     | 11585979,22        | 2784685,33         |
| Demo_Mercha | ant_be                                             | EUR      |            | PayPal                       | 92.885                | 3468431,79        | 3464739,05         | 1048973,27         |
| Demo_Mercha | ant_be                                             | EUR      |            | sofortüberweisung            | 2 205                 | 73 154,01         | 73 154,01          | 0                  |
| Demo_Mercha | ant_de                                             | EUR      | MasterCard | Card                         | 3679                  | 1249,77           | 1 168,82           | 580,67             |

### Transaction status

This section shows the number of transactions according to the statuses (success / fail) and according to the form of payment. The merchant can also **analyze the rejections with the associated return codes** (time out/ invalid value/ invalid card/ amount mistmatch/ etc) by transaction and by form of payment.

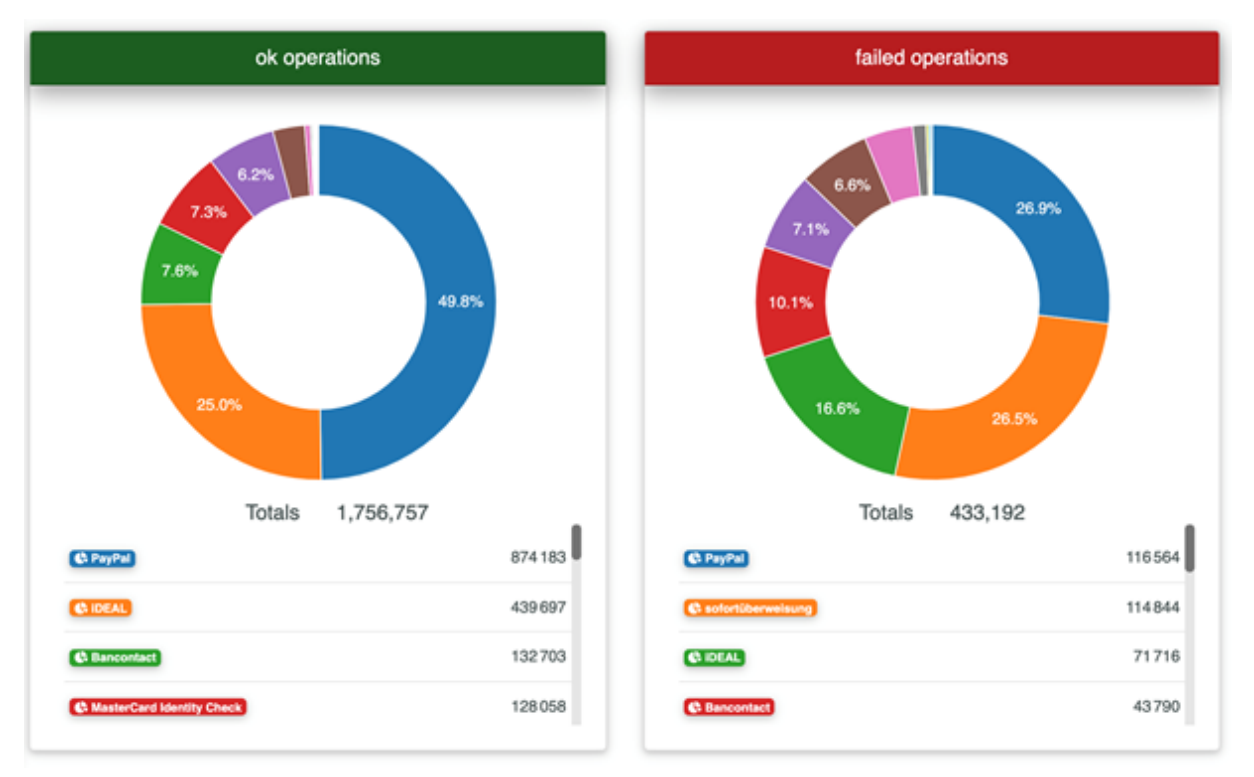

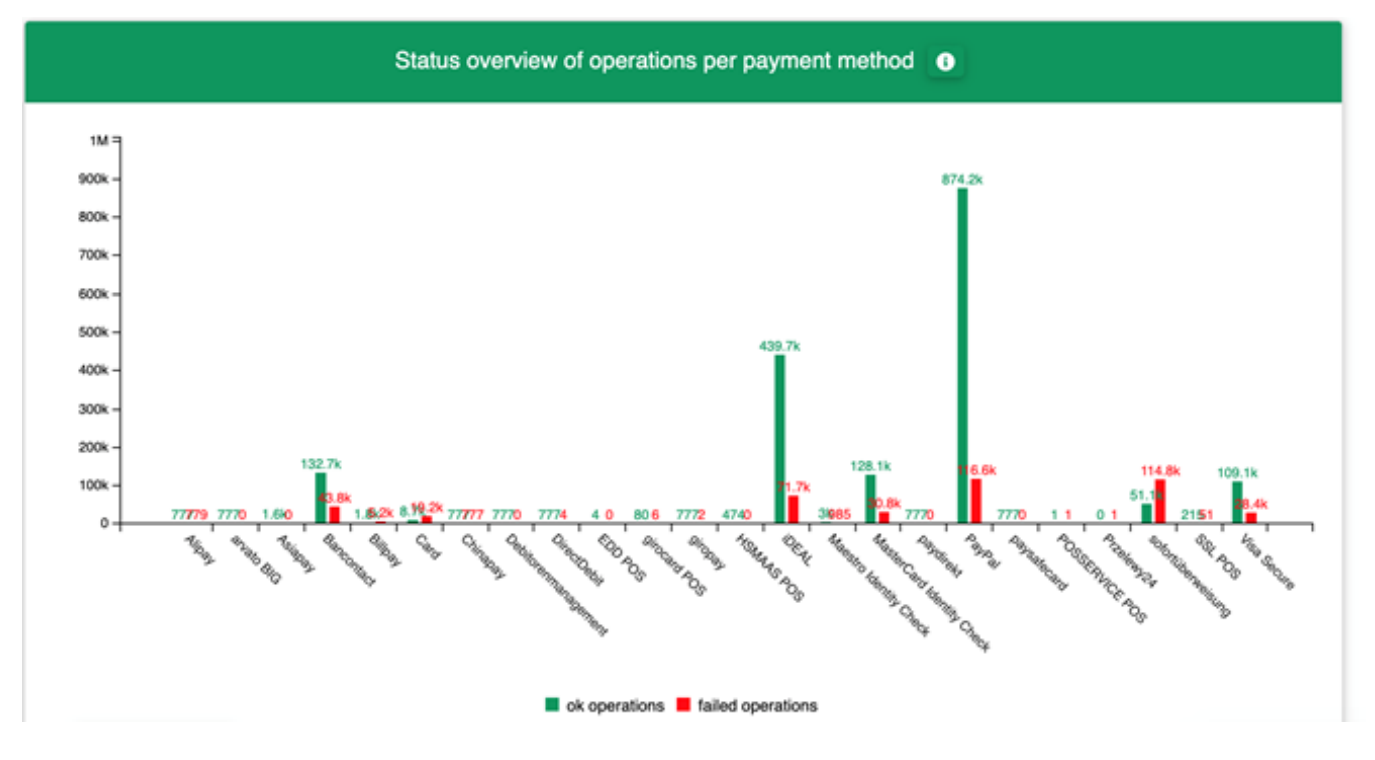

## Trend analysis

This overview shows a trend over time about the **revenue by form of payment** or by **currency** on a given period. The merchant can use the filters placed on the left to refine this analysis.

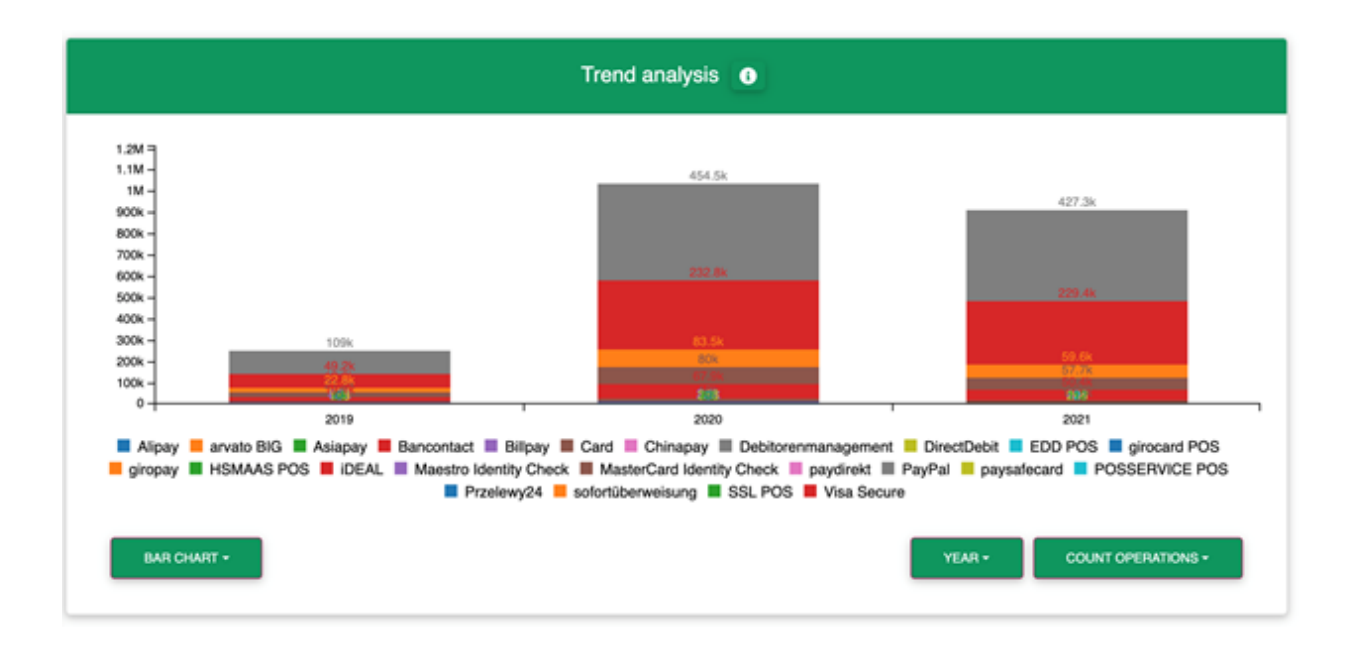

### Analysis by country

This section details the breakdown of the merchant's transactions by country and currency.

The merchant can select a country and a currency in the filters under the diagrams.

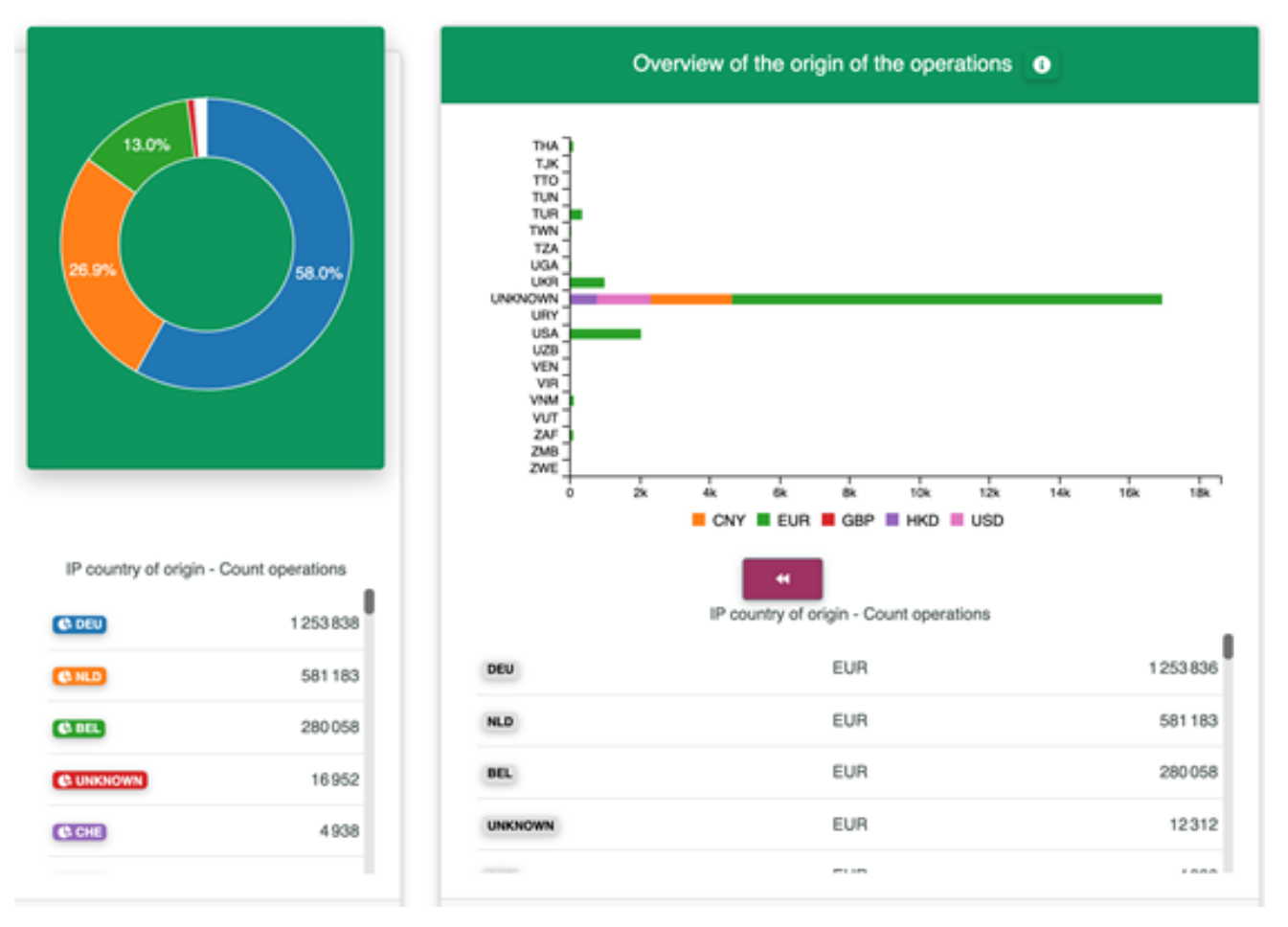

# **Fraud prevention**

The merchant can go to the "Fraud prevention" section in the Back Office to manually manage the black lists and white lists. That is, the solution allows to block suspicious customers (in a black list) and to list trusted customers (white list).

| View operations Create proce                                       | sses Fraud prevention Dashboard Administration Logout        |   |  |  |  |  |
|--------------------------------------------------------------------|--------------------------------------------------------------|---|--|--|--|--|
|                                                                    | User: BNP_BI_Demo_User10 Merchant: BNP_BI_Demo - BNP Paribas | ~ |  |  |  |  |
| Black list  Black List SecurePay  White List  White List SecurePay |                                                              |   |  |  |  |  |
| Search and Filter                                                  |                                                              |   |  |  |  |  |
| Period                                                             | From 15/07/2021 00:00:00 Until 15/07/2021 23:59:59           |   |  |  |  |  |
| Blocking characteristics                                           | All types of blocked data                                    |   |  |  |  |  |
|                                                                    | No specific detail                                           |   |  |  |  |  |
|                                                                    | All results                                                  |   |  |  |  |  |
| Upload csv                                                         | New entry list Search and Filter                             | 1 |  |  |  |  |

We distinguish lists whose data is manually supplied by the merchant and the lists automatically generated by the payment solution (called SecurePay in the Back Office) according to the criteria defined by the merchant (anti-fraud rules).

Reminder of the anti-fraud rules : (these rules are to be defined during the subscription phase):

- Control of the origin of the card used by the buyer
- Control of the origin of the buyer's IP address
- Control of the number of card transactions on a defined period of time
- Control of the number of cards for the same IP address on a defined period of time
- Control of the amount of transactions per IP address on a defined period of time
- Control of the number of email address per user account on a defined period of time
- Control of the number of transactions per IP address on a defined period of time
- Consistency check IP origin card origin

|                        | Blac klist/white list                                                                                                    | Blac klist/white list SecurePay                                                                            |
|------------------------|----------------------------------------------------------------------------------------------------|----------------------------------------------------------------------------------------------------|
| Supplying the list     | • Manual by the merchant.                                                                                                    | • Automatic by the Axepta solution according to the criteria predefined by the merchant (anti-fraud rules) |
| Action by the merchant | <ul> <li>Adding card number (token), IBAN, device ID</li> <li>Adding a CSV file</li> <li>Removing an entry from the list</li> <li>Consultation</li> </ul> | <ul> <li>Consultation</li> <li>Disabling/enabling a blocking</li> </ul>                                    |

#### Blacklists

To protect against payments with fraudulent cards, the merchant can add a new card (token), an IBAN or the device ID to the black list to prevent the holder from making a transaction.

| New entry list           |                      |             |                |
|--------------------------|----------------------|-------------|----------------|
|                          |                      |             |                |
| Blocking characteristics | Type of blacklisting | Card        | ~              |
|                          | Listed value         | Card number |                |
|                          |                      |             | Add data entry |

The merchant can also manually manage this list by changing the status of a blocking on a specific card.

| Detailed view of list entry |                      |                     |         |
|-----------------------------|----------------------|---------------------|---------|
| Blocking characteristics    | Creation date        | 15/07/2021 10:04:36 |         |
|                             | Type of blacklisting | Card                |         |
|                             | Listed value         | 1636x00x0337        |         |
|                             | Status               | Blocking activ      | ~       |
| Cancel action               |                      |                     | Confirm |

It is also possible for the merchant to add a CSV file (upload function) containing the card data, which is to be added to the black list.

| Upload csv  |        |            |
|-------------|--------|------------|
| Choose file | Browse |            |
|             |        | Upload csv |

### **Blacklist SecurePay**

The SecurePay is a temporary black list generated by the payment solution according to criteria defined by the merchant such as specifying a maximum number of transactions per day with the same payment card or from the same IP address. When this maximum number is reached, the card number or IP address is automatically placed in the black list SecurePay.

The merchant can only view the full list and remove an entry if he wishes. Therefore, he will not be able to insert entries.

| View operations Create proc | esses Fraud prevention Dashboard                                                                             | Administration Logout                                          |  |  |  |  |
|-----------------------------|----------------------------------------------------------------------------------------------------|----------------------------------------------------------------|--|--|--|--|
|                             |                                                                                                    | User: BNP_BI_Demo_User10 Merchant: BNP_BI_Demo - BNP Paribas V |  |  |  |  |
| Black list Black List See   | Black list > Black List SecurePay > White List > White List SecurePay                                        |                                                                |  |  |  |  |
| Search and Filter           |                                                                                                    |                                                                |  |  |  |  |
| Period                      | From 01/07/2021 00:00:00                                                                                     | Until 12/07/2021 23:59:59                                      |  |  |  |  |
| Blocking characteristics    | No specific detail                                                                                           | ▼                                                              |  |  |  |  |
|                             | Account data/card number<br>IP address<br>Parameter<br>IP and account data/(pseudo) card number<br>Device-ID | Search and Filter                                              |  |  |  |  |

#### Whitelists

The merchant has the option to add BINs (bank Identification Number) manually in the list. The BIN makes it possible to recognize the customer's card, their country of origin and their issuing bank. Thus, Fraud controls do not apply to transactions with cards on a white list.

Adding an entry is therefore done manually by entering only a range of BIN or by filling in a CSV file.

| New entry list           |           |   |                |
|--------------------------|-----------|---|----------------|
|                          |           |   |                |
| Blocking characteristics | BIN-Range | - |                |
|                          |           |   | Add data entry |

### Whitelists SecurePay

The merchant can define criteria (anti-fraud rules) that allow customers not to be limited during their payments. Payment data related to these customers will be automatically added to the white list SecurePay.

| View operations Create proc | esses Fraud prevention Dashboard                                      | Administration Logout    |                                       |  |  |  |
|-----------------------------|-----------------------------------------------------------------------|--------------------------|---------------------------------------|--|--|--|
|                             |                                                                       | User: BNP_BI_Demo_User10 | Merchant: BNP_BI_Demo - BNP Paribas v |  |  |  |
| Black list → Black List See | Black list > Black List SecurePay > White List > White List SecurePay |                          |                                       |  |  |  |
| Search and Filter           |                                                                       |                          |                                       |  |  |  |
| Period                      | From 12/07/2021 00:00:00                                              | Until 12/07/2021         | 23:59:59                              |  |  |  |
| Operation characteristics   | No specific detail                                                    | ×                        |                                       |  |  |  |
| Upload csv                  | No specific detail<br>Account data/card number                        |                          | Search and Filter                     |  |  |  |
|                             | IP address<br>Device-ID                                               |                          | ⊖ R                                   |  |  |  |

## **User management**

The user who will receive his access data to the Back Office in the first place (super-administrator) will be responsible for managing the profiles of his employees by assigning them different access rights and passwords.

The main administrator can add as many users as they want, edit their information, view the full list of users, and enable/disable a user's status.

It can also track user activities (in the form of logs).

Users can perform operations according to the rights assigned to them.

#### Access rights (divided into groups):

- Visualization: Right to view certain sections
- Modification: Right to execute operations (captures, cancellations, refunds)
- Creating: Manually create a transaction
- File transfer: Right to transfer BATCH files to the payment solution or receive reconciliation files
- Fraud prevention: Right to manage white lists and black lists (add/remove entries)
- Administration: This section needs to be reserved for a single user who will be responsible for managing users' access rights and tracing their activities.

#### Create a new user:

The creation of a new user is done at the level of each MID. For the user to to have access to all the merchant's MIDs, it is necessary to carry out the creation at the mastermind level. If the user is to have access only to a MID of a particular entity, one must log into the MID of the entity in question and follow the steps below for the creation of a user.

To add a user, simply go to the "Administration" tab of the main menu and click on "setup new user profile".

| 1 | View operations Create proce | esses   Fraud prevention   Dashbo | rd Administration | Logout         |                             |                  |
|---|------------------------------|-----------------------------------|-------------------|----------------|-----------------------------|------------------|
|   |                              |                                   | User:             | BNP_BI_Demo_Us | er10   Merchant: BNP_BI_Den | no - BNP Paribas |
| • | User Management   User L     | Log                               |                   |                |                             |                  |
|   | Setup new user profile       |                                   |                   |                |                             |                  |
|   | 27 User   10 🗸 User Per      | Page   HI HI Page 1 From 3 IN INI |                   |                |                             | Ð                |
|   | User Name                    | Merchant 0                        | First name 0      | Last name 🛛 👳  | E-mail address 0            | Status ¢         |
|   | Armelle                      | BNP_BI_Demo - BNP Paribas         | Armelle           | Guerbe         |                             | Active           |

An interface will appear and will allow you to fill in the information related to this user:

| Detailed view of user |                |                                       |
|-----------------------|----------------|---------------------------------------|
|                       |                |                                       |
| Access data           | User Name      |                                       |
|                       | Status         | active 🗸                              |
| Personal Data         | First name     |                                       |
|                       | Last name      |                                       |
|                       | E-mail address |                                       |
|                       | Department     |                                       |
|                       | Detail         |                                       |
| Localisation data     | Time Zone      | (UTC+01:00) Amsterdam, Berlin, Bern 🗸 |
|                       | Culture        | English (United Kingdom) [en-GB]      |

Information such as username, last name, first name, e-mail address is mandatory.

Then it will be necessary to fill in the rights that will be assigned to this user:

| Site Access Rights | View operations            |                |
|--------------------|----------------------------|----------------|
|                    | Operations                 | Reconciliation |
|                    | □ Terminal only operations | Statistics     |
|                    | Detailed view of operation |                |
|                    | □ Change operations        |                |
|                    | Terminal                   |                |
|                    | □ Batch files              |                |
|                    | □ Fraud prevention         |                |
|                    | □ Dashboard                |                |
|                    | □ Administration           |                |

And finally, it will be necessary to assign a password to the user. You will have to communicate this password to the person concerned yourself.

A password must contain a capital letter, a special character, a number, and at least 6 characters in total.

### Consult the list of users:

Simply go to the "user management" tab to view the complete list of users. By clicking on a user's username, you will find details about that user and their access rights. You can also download this information as a CSV document.

| etup new user profile |                                   |            |             |   |                         |         |   |
|-----------------------|-----------------------------------|------------|-------------|---|-------------------------|---------|---|
|                       |                                   |            |             |   |                         |         |   |
| 7 User   10 🗸 User    | Per Page   100 00 Page 1 From 3 H | H          |             |   |                         |         | D |
| <u>User Name</u>      | <ul> <li>Merchant</li> </ul>      | First name | ¢ Last name | ¢ | E-mail address          | ¢ Statu | s |
| Armelle               | BNP_BI_Demo - BNP Paribas         | Armelle    | Guerbe      |   |                         | Active  |   |
| BNP_BI_Demo           | BNP_BI_Demo - BNP Paribas         | Jon        | Doe         |   | bnpparibas@computop.com | Active  |   |
| BNP_BI_Demo_User1     | BNP_BI_Demo - BNP Paribas         | BNP BI     | User1       |   | bnpparibas@computop.com | Active  |   |
| BNP_BI_Demo_User10    | BNP_BI_Demo - BNP Paribas         | BNP BI     | User10      |   | bnpparibas@computop.com | Active  |   |
| BNP_BI_Demo_User2     | BNP_BI_Demo - BNP Paribas         | BNP BI     | User2       |   | bnpparibas@computop.com | Active  |   |
| NP_BI_Demo_User3      | BNP_BI_Demo - BNP Paribas         | BNP BI     | User3       |   | bnpparibas@computop.com | Active  |   |
| NP_BI_Demo_User4      | BNP_BI_Demo - BNP Paribas         | BNP BI     | User4       |   | bnpparibas@computop.com | Active  |   |
| BNP_BI_Demo_User5     | BNP_BI_Demo - BNP Paribas         | BNP BI     | User5       |   | bnpparibas@computop.com | Active  |   |
| BNP_BI_Demo_User6     | BNP_BI_Demo - BNP Paribas         | BNP BI     | User6       |   | bnpparibas@computop.com | Active  |   |
| ND DI Done Uno?       | BNP BI Demo - BNP Paribas         | BNP BI     | User7       |   | bnpparibas@computop.com | Active  |   |

### Consult the Activity log

For safety measures, Visa and MasterCard ask to track the activity of each user who accesses sensitive data. The archived information concerns all the details of each user's activity in the Back Office.

| Search a                                                          | and Filter                                                                                                    |                          |            |                                                                                       |                   |  |
|-------------------------------------------------------------------|----------------------------------------------------------------------------------------------------|--------------------------|------------|---------------------------------------------------------------------------------------|-------------------|--|
| Period                                                            |                                                                                                    | From                     | 01/07/2021 | 00:00:00 Until 12:07:2021 [23:59:59                                                   |                   |  |
| Operation ch                                                      | aracteristics                                                                                                    | All users<br>All actions |            | • •                                                                                   |                   |  |
|                                                                   |                                                                                                    |                          |            |                                                                                       | Search and Filter |  |
|                                                                   |                                                                                                    |                          |            |                                                                                       |                   |  |
| 29 Entries   10 V Entries Per Page   141 41 Page 1 From 3 III III |                                                                                                    |                          |            |                                                                                       |                   |  |
| Creation -                                                        | Creation date User Name • Action • Result • Details                                                                                 |                          |            |                                                                                       | ٠                 |  |
| 09/07/2021<br>14:29:23                                            | BNP_BI_Demo_Use                                                                                                    | r10 Login                | success    | successful login. IP: 159-50-16. 153                                                  |                   |  |
| 09/07/2021<br>14:32:13                                            | 770921 BNP_BI_Demo_User10 payment failure The payment failed. Payment-ID 69/dd960545024alcb628504eeba017a9 IP 159 50 16 153         |                          |            |                                                                                       |                   |  |
| 09/07/2021<br>14:34:16                                            | BNP_BI_Demo_Use                                                                                                    | v10 payment              | success    | Payment was successful. Payment-ID: 5d00befd545e4756b68t31907ba965e IP: 159 50 16 153 |                   |  |
| 09/07/2021<br>14:35:02                                            | 0607/0021 BNP_BI_Demo_User10 payment success Payment was successful. Payment-ID: 3cc008510de94245a00641cec4603434 IP: 159.50 15 153 |                          |            |                                                                                       |                   |  |
| 09/07/2021<br>14:35:15                                            | BNP_BI_Demo_Use                                                                                                    | r10 view                 | success    | Payment-ID: 68dd8e084024a8cb62t04eeba017a9 IP: 159.50.16.153                          |                   |  |
| 09/07/2021<br>14:35:22                                            | BNP_BI_Demo_Use                                                                                                    | r10 view                 | success    | Payment-ID: 5d00beld545a4756b60831907ba9856 IP: 159 50.16.153                         |                   |  |

# Contact the technical Support

If you encounter an issue using the AXEPTA backoffice, you can contact Technical Support either directly by email (bnpparibas@computop.com) or by clicking on the "Contact" button at the top right of the page. A contact form will appear and you can describe the issue. Do not forget to mention your "MID".

| **              | AXE<br>BNP PA    | <b>PTA</b><br>RIBAS |           |                |                | BNP Paribas     | Contact   français    |
|-----------------|------------------|---------------------|-----------|----------------|----------------|-----------------|-----------------------|
| View operations | Create processes | Fraud prevention    | Dashboard | Administration | Logout         |                 |                       |
|                 |                  |                     |           | User: BNP      | _BI_Demo_User6 | Merchant: BNP_E | BI_Demo - BNP Paribas |
| Contact         |                  |                     |           |                |                |                 |                       |
| Subject         |                  |                     |           |                |                |                 |                       |
| Message         |                  |                     |           |                |                |                 |                       |
|                 |                  |                     |           |                |                |                 | Send Message          |
|                 |                  |                     |           |                |                |                 | 8 1                   |

If you have a problem related to a specific transaction (transaction failed for some reason.), You can click on the contact icon in the popup of a transaction detail, at the bottom right, then you will be redirected directly to your email tool by including the transaction number in the subject line. The transaction number is an essential data for the Technical Support to perform an analysis on the failure of a transaction.

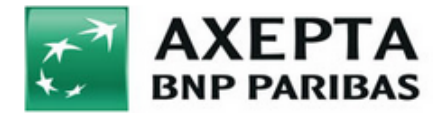

#### Detailed view of operation

| Demo Compu                       | top              |                           |              |        |                                  |                   |               |  |
|----------------------------------|------------------|---------------------------|--------------|--------|----------------------------------|-------------------|---------------|--|
| Operation data                   |                  | Payment-ID                |              |        | 3802a1804580474898c964e65d12186a |                   |               |  |
|                                  |                  | Merchant reference number |              | 9      | 796176                           |                   |               |  |
|                                  |                  | Reference number          |              | 9      | 796176                           |                   |               |  |
|                                  |                  | Payment Method            |              |        | ard - Visa                       |                   |               |  |
|                                  |                  | Amount Authorisation      |              |        | 0.00 EUR                         |                   |               |  |
|                                  |                  | Amount Capture            |              |        | 0.00 EUR                         |                   |               |  |
|                                  |                  | Amount Refund             |              | 0      | .00 EUR                          |                   |               |  |
| Card data                        |                  | Card brand                |              | v      | 'isa                             |                   |               |  |
|                                  |                  | Card number               |              | 4      | 17666xxx                         | xxx1015 <b>00</b> |               |  |
|                                  |                  | Expiry date (MM/YYYY)     |              | 1      | 12/2015                          |                   |               |  |
|                                  |                  | Country of Origin         |              | E      | ESP                              |                   |               |  |
| Information of Shopping Car<br>t |                  | Test:0000                 |              |        |                                  |                   |               |  |
|                                  |                  |                           |              |        |                                  |                   |               |  |
|                                  |                  |                           |              |        |                                  |                   |               |  |
| This transaction v               | vas carried      | out in simulation m       | ode.         |        |                                  |                   |               |  |
| Point in time                    |                  | Action                    | Status       | Code   |                                  | Currency          | Amount        |  |
| 18/10/2021 09:00:01              |                  | AUTHORIZE                 | Card expired | 201100 | 094                              | EUR               | 55.00         |  |
|                                  |                  |                           |              |        |                                  | Contact Su        |               |  |
|                                  |                  |                           |              |        |                                  | Contact ou        |               |  |
|                                  |                  |                           |              |        |                                  |                   |               |  |
|                                  |                  |                           |              |        |                                  |                   |               |  |
| A                                | ○ <u>bnppari</u> | bas@computop.cc           | <u>om;</u>   |        |                                  |                   |               |  |
| Cc                               |                  |                           |              |        |                                  |                   |               |  |
|                                  |                  |                           |              |        | < 1                              |                   | (75000)((())) |  |

Objet

BNP Paribas - Back Office - operationdetails.aspx - Numéro de transaction: 13f75290f6f44a4d83104e245b4d7bc7